# 3 農地パトロール中の農地を調査する

## 3.1 HOME 画面

ここでは HOME 画面について説明します。

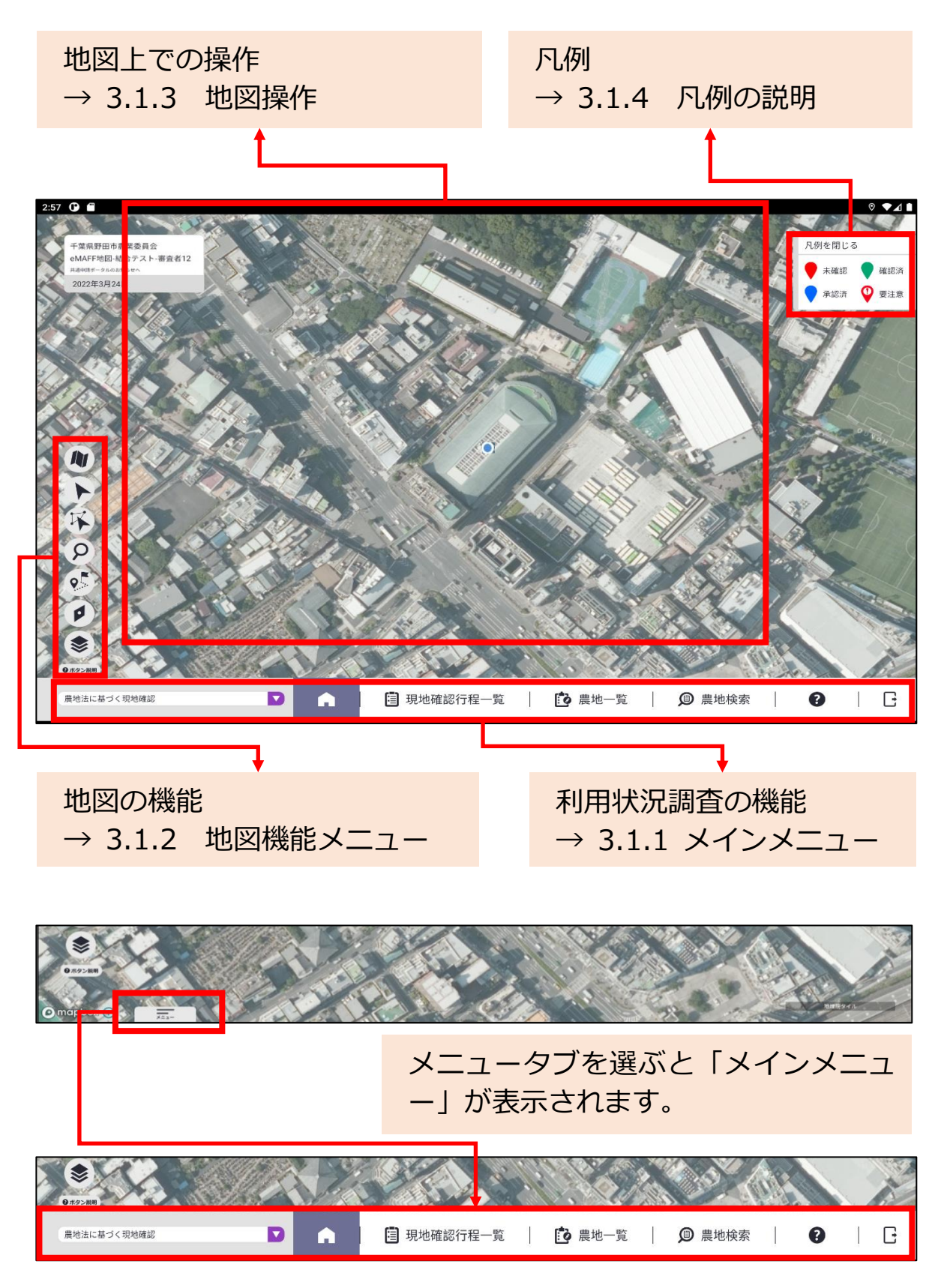

3章-8ページ

#### 3.1.1 メインメニュー

現地確認アプリのパトロール農地を調査するための機能を説明します。

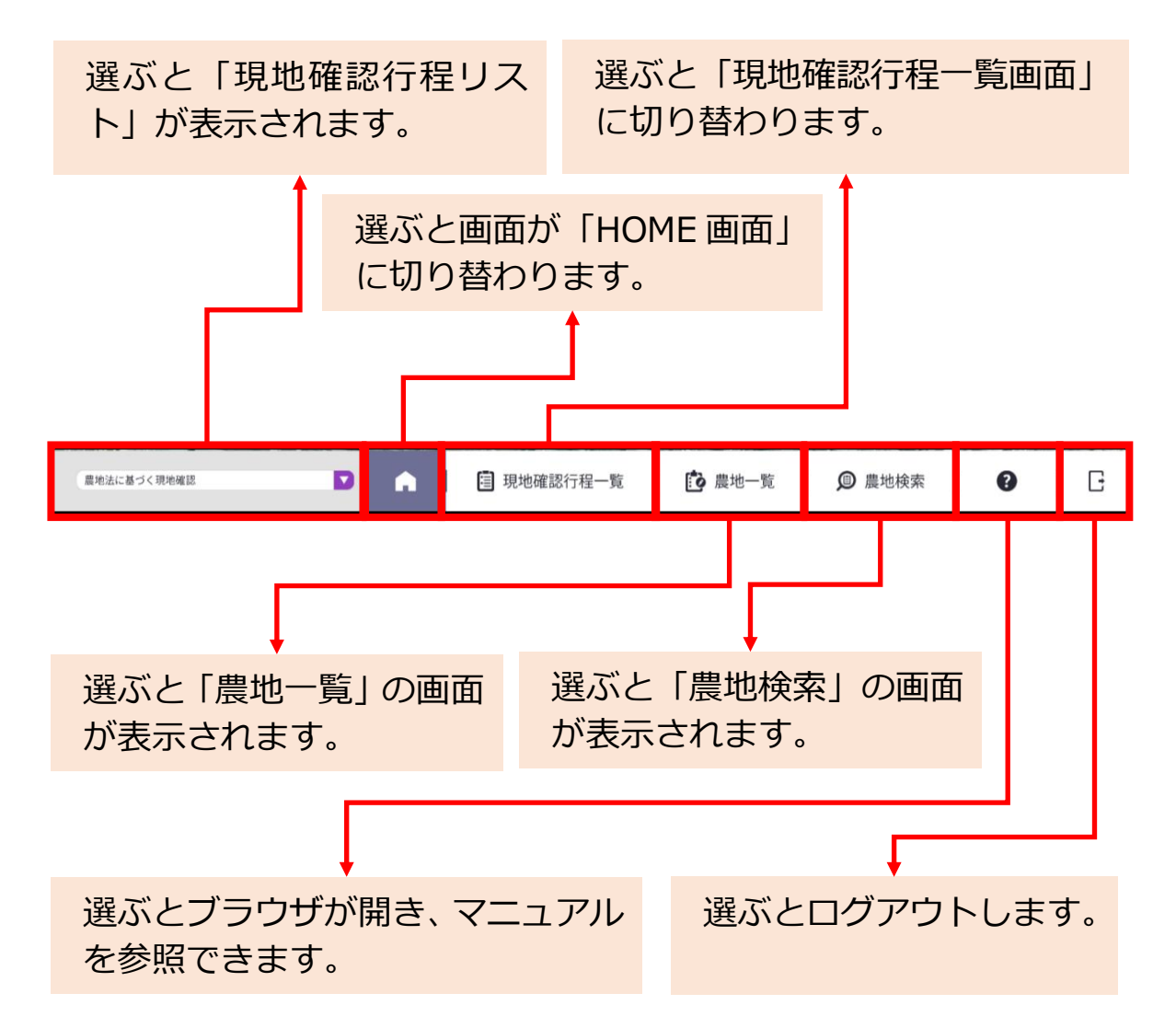

#### 3.1.2 地図機能メニュー

地図に関する機能について説明します。

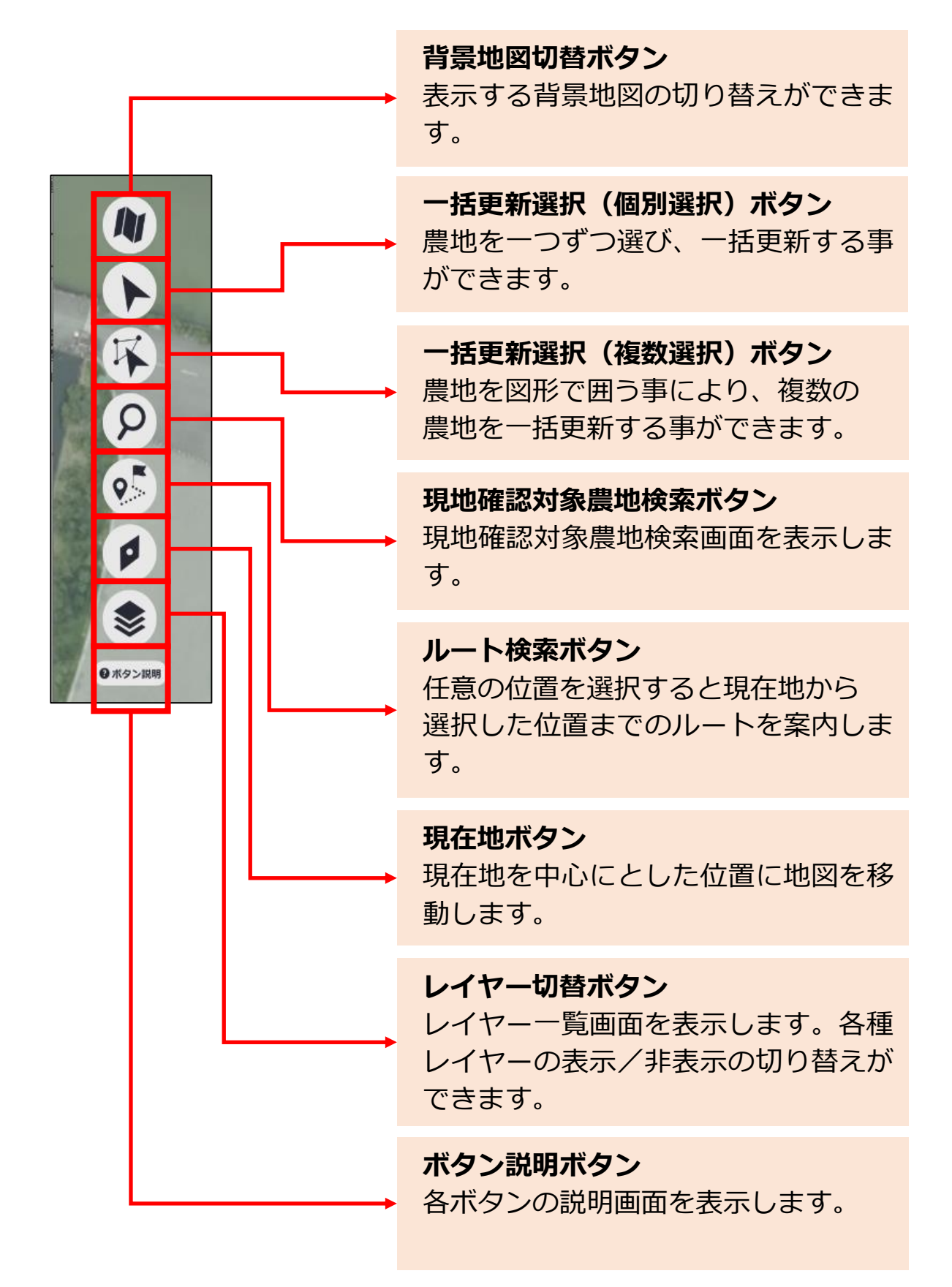

3章-10ページ

#### 3.1.3 地図操作

地図上で使用する基本的な指を使った操作方法について説明します。

(1) 選ぶ

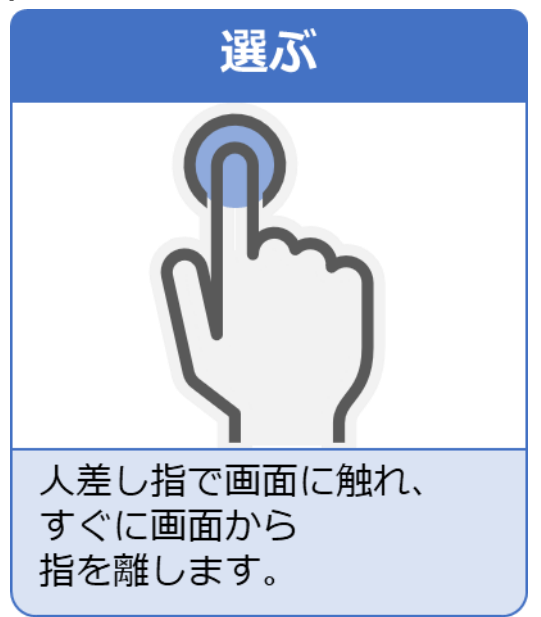

- 地図を縮小する 地図を拡大する 親指と人差し指で画面に 親指と人差し指で画面に 触れたまま、指を 触れたまま、指を 近づけるように操作します。 広げるように操作します。
- (2) 地図を拡大・縮小する

3章-11ページ

(3) 地図を移動する

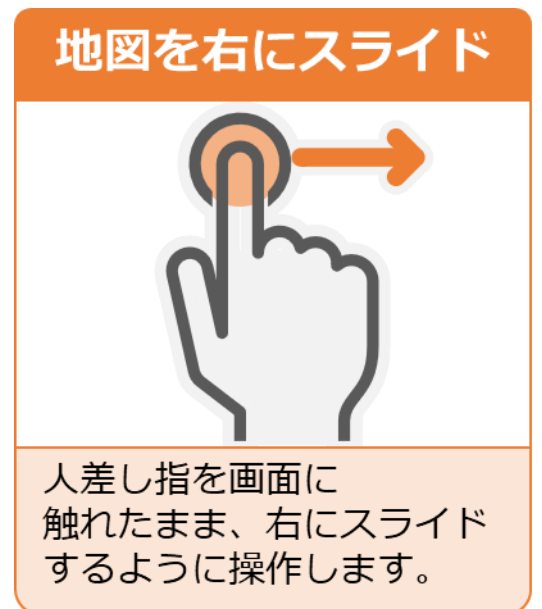

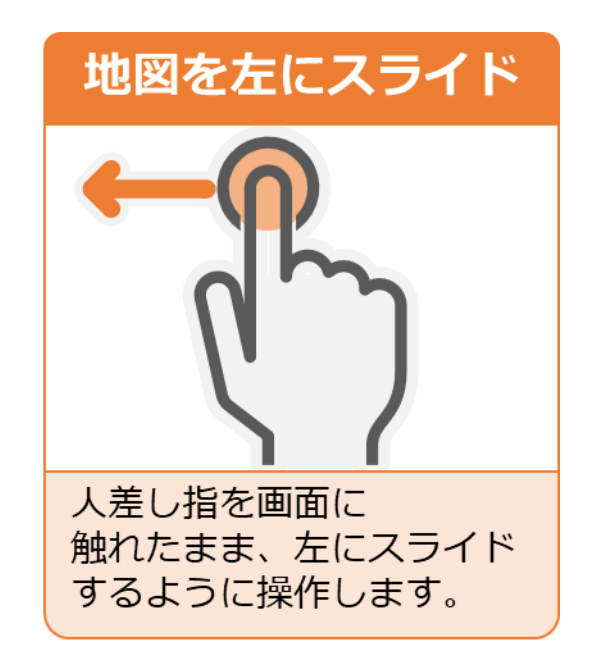

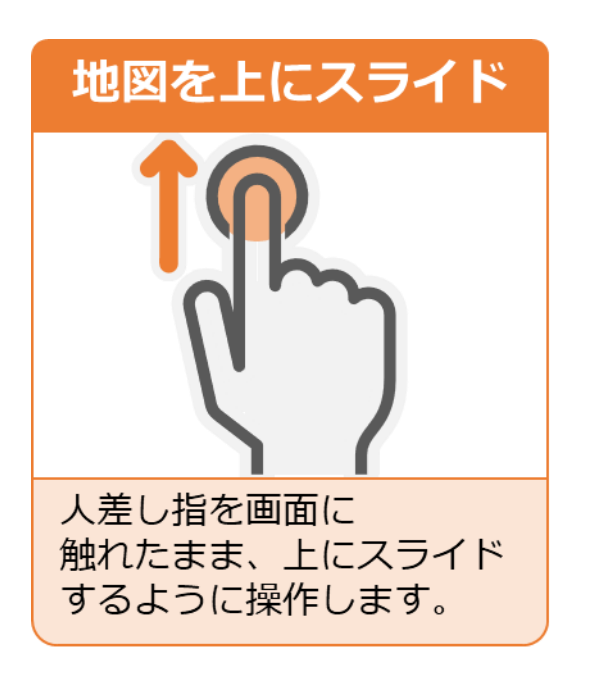

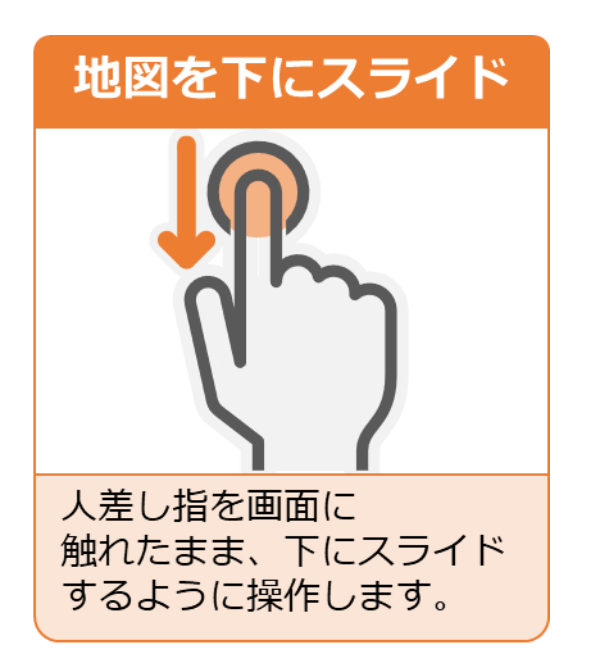

### 3.1.4 ポリゴンの説明

画面に表示されているポリゴンについて説明します。

**ポリゴン:** 地図上の土地に色が塗られているところはログイン者が調査可能 な農地となります。

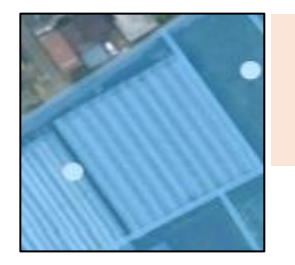

#### 青色:

選択中の現地確認工程調査の対象ではない農地

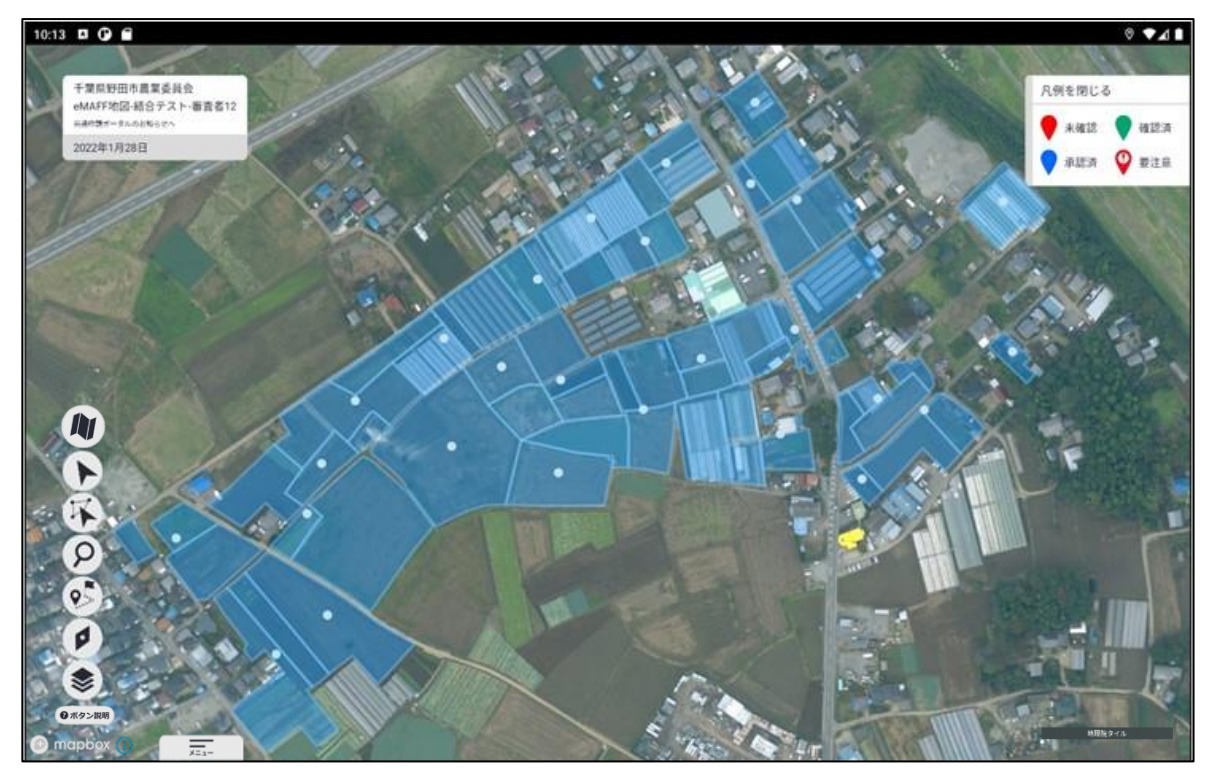

# 3.2 パトロール中の農地調査を始める

農地調査を行う場合、地図上から農地を探す場合と台帳情報から農地を検 索する場合の2通りの方法があります。ご都合の良い方法で調査が行えます。

#### 3.2.1 地図上から農地を探す

1 台帳に登録されている農地を地図上から探します。対象となる農地は青 枠で表示されています。

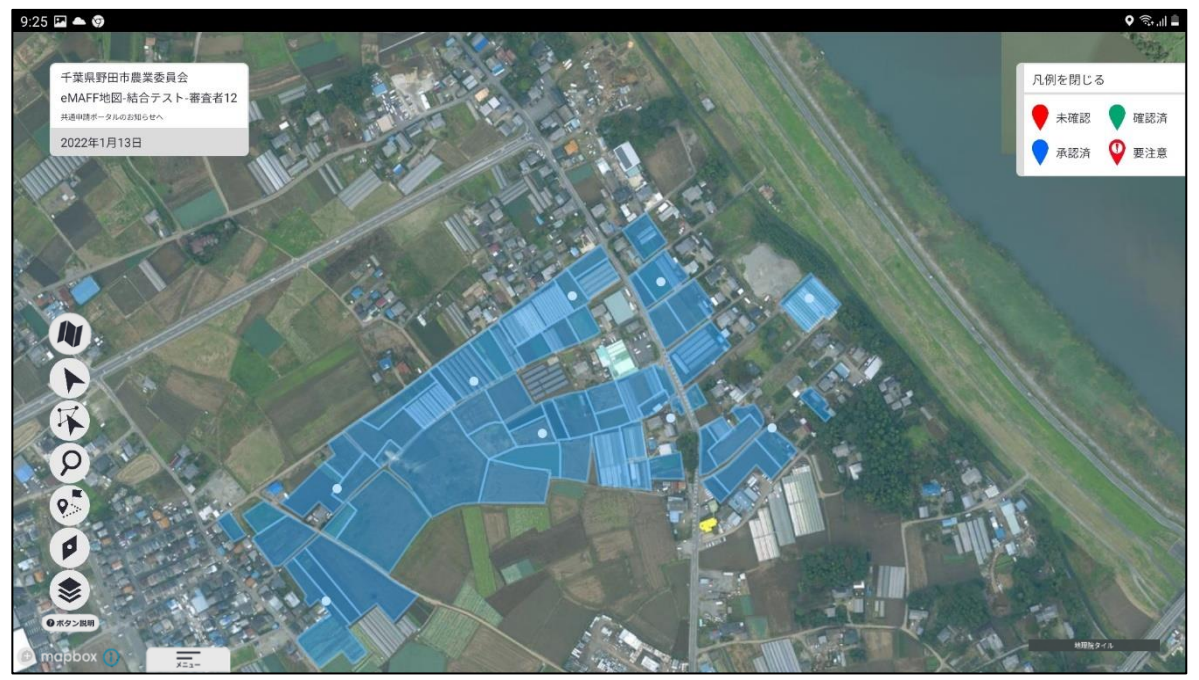

#### 3.2.2 調査対象の農地に移動する

調査対象の農地までの移動経路を表示することができます。

1 「地図機能メニュー」の「ルート検索ボタン」を選びます。 選ぶとボタンが反転表示されます。もう一度選ぶと元の表示に戻ります。

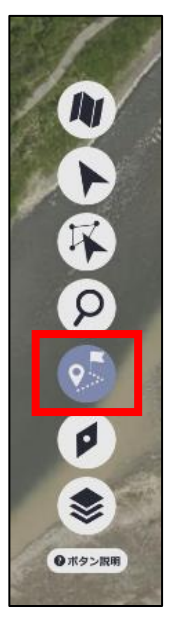

2 地図上の任意の位置を選ぶと、地図上にマーク(旗)が表示され現在位置からの経路が表示されます。

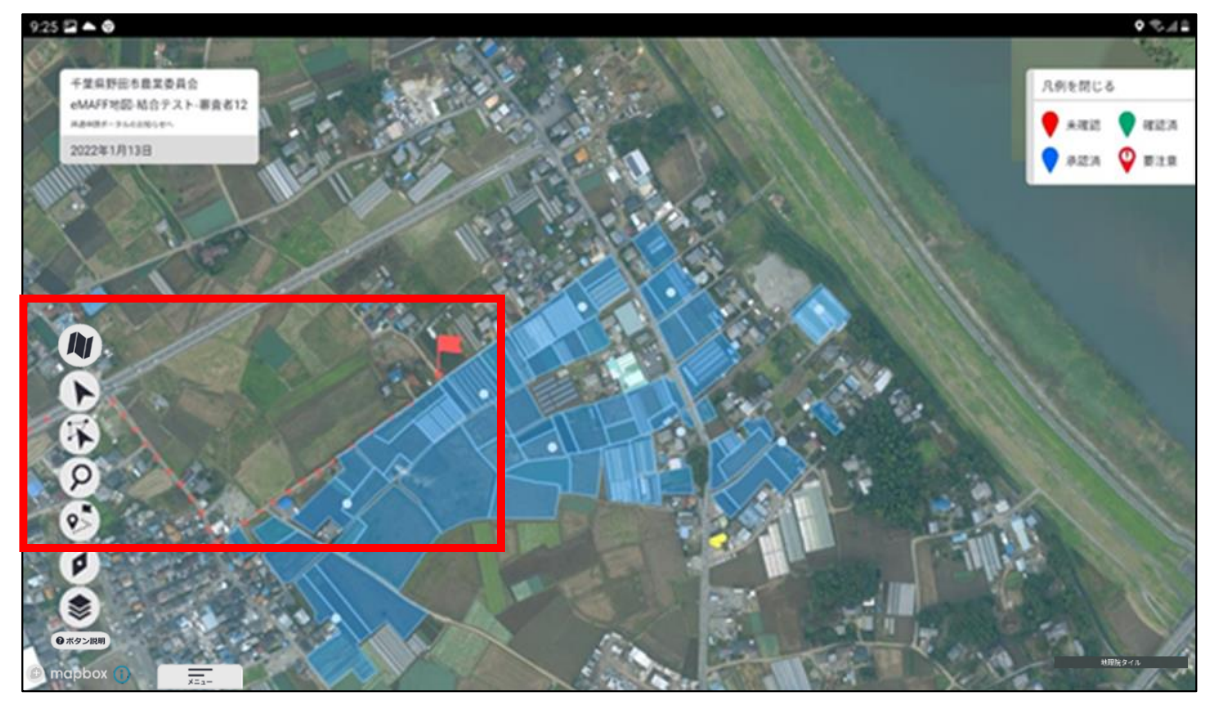

3章-15ページ